## TEXTBOOKS PURCHASING GUIDE FOR PARENTS

| Visit www.campion.com.au | <ul> <li>◆ Campion   Education Solutions fc × +</li> <li>← → × </li> <li>▲ campion.com.au</li> </ul> |            |
|--------------------------|----------------------------------------------------------------------------------------------------|------------|
| Select <b>Order here</b> | Online ordering for parents & students                                                               | Order here |

If you are an existing parent, use your email address and password to login

| Sign in to existing account |  |
|-----------------------------|--|
| Email                       |  |
| Password                    |  |
| Sign in Forgot password?    |  |

If you are a new parent, create a new account by filling in your details.

| E an ail                                |                                                             |
|-----------------------------------------|-------------------------------------------------------------|
| Email                                   |                                                             |
| Password                                |                                                             |
| Minimum of six ch<br>uppercase letter a | aracters. We recommend using at least one<br>nd one number. |
| Confirm Pas                             | sword                                                       |

Enter in the 4-character code provided to you by the College. This code changes each year.

| Begin or add a new o                                                    | order below                                         |             |
|-------------------------------------------------------------------------|-----------------------------------------------------|-------------|
| You can fast track to your school'<br>4-character code, it looks someth | s Resource List by using the<br>ing like this: 5XC3 | e 4-charact |
| Resource List code                                                      | ABCD                                                | Next        |
| Resource List code                                                      | ABCD                                                | Next        |

| Click to expand the resource list that's most relevant to you.                                                                                                    | Nazareth College         Resource lists         Early English Years 8-10 (2022 Resource List)         Year 07 (2022 Resource List)         VCAL (2022 Resource List)         VCE (2022 Resource List)                                                                                                    |
|----------------------------------------------------------------------------------------------------|----------------------------------------------------------------------------------------------------|
| In most situations, you'll be<br>required to purchase either<br>Nazareth Print & Digital Resource<br>Year XX or Nazareth Digital<br>Resource Year XX<br>Select the checkbox on the<br>textbooks you require.<br>Select Continue |                                                                                                    |
| Select your delivery option.<br>Select <b>Continue</b>                                                                                                    | Select a delivery option:<br>Select: Location:<br>Mome Delivery<br>Deliver to:<br>Home/office<br>Continue                                                                                                    |
| Enter in the Parent details.<br>Select <b>Continue</b>                                                                                                    | Parent/guardian details         We'll use these details to email you information about your order (order confirmation, tracking details if necessary etc.) or if we need to cor order.         Parent/guardian full name       Mitchel Berryman         Parent/guardian email address       mitchel berryman@inazareth.wic.edu.au         Re-type email address       mitchel berryman@inazareth.wic.edu.au         Parent/guardian mobile / phone number       0412345678         Continue       Continue |
| Enter in your delivery information<br>Select <b>Continue</b>                                                                                                    | Delivery address <ul> <li>Home</li> <li>Organisation or company</li> </ul> Address              U 202 11 Bourke St<br>RINGWOOD VIC 3134 <ul> <li>Address verified by Australia Post</li> <li>Search new address</li> <li>Continue</li> </ul>                                                                                                    |

Manning Drive, Noble Park North, VIC 3174 | PO Box 1289, Waverley Gardens, VIC 3170 Australia CRICOS Provider No: 01097M In the next section, you'll be required to allocated the book purchase to a student.

If you've purchased textbooks before, your student should be available in the dropdown menu.

If you're purchasing textbooks for the first time, you'll be required to manually enter your student data.

Click out of the dropdown box to access the Enter student details manually button.

| Berryman                                                                  |                   |
|---------------------------------------------------------------------------|-------------------|
| Could not find your student in the sear<br>Enter student details manually | ch results above? |

Enter in your student's details.

It is crucial that you enter your student's Nazareth College email address.

Please do not enter your student's personal email address.

Nazareth College email addresses follow the convention of:

firstname.lastname@nazareth.vic.e du.au

Select Continue

| Confirm your order details, then |
|----------------------------------|
| select Pay Now, and enter your   |
| payment details.                 |

| ease enter the details of the stud | dent who this order is for.                                                                                                    |
|------------------------------------|----------------------------------------------------------------------------------------------------|
| Student given name                 | Mitchel                                                                                                    |
| Student surname                    | Berryman                                                                                                    |
| Student email address              | mitchel.berryman@nazareth.vic.edu.au                                                                                                    |
|                                    | If the school email address is unknown or not yet su<br>that is unique to that student (please refrain from us<br>email address on duplicate orders/students). This w |
| Re-type email address              | mitchel.berryman@nazareth.vic.edu.au                                                                                                    |
|                                    | Continue                                                                                                    |

| elivery, packaging & handling:      | \$15.95  |
|-------------------------------------|----------|
| rder total:                         | \$276.85 |
|                                     |          |
|                                     |          |
| now or Create another student order |          |
|                                     |          |